# 9.2 Process ACH/EFT Payment Dispatches

**Purpose**: Use this document as a reference for manually dispatching payment files to the bank in ctcLink.

Audience: Cash Management staff.

You must have at least one of these local college managed security roles:

• ZZ Treasury Maintenance

If you need assistance with the above security roles, please contact your local college supervisor or IT Admin to request role access.

When you dispatch payments, the payments are sent to the bank as payment files using the Payment Dispatch Application Engine (PMT\_DISPATCH). There are two methods for dispatching payments from Financial Gateway: manual and automatic.

Here, you will manually dispatch an electronic payment from the Financial Gateway to the bank using the Payment Dispatch page.

## **Process ACH/EFT Payment Dispatches**

#### Navigation: Financial Gateway > Process Payments > Payment Dispatch

- Note: The payment dispatch process creates separate files for each payment layout (CCD/PPD). If you have multiple ACH transactions to be processed in a single day then it is recommended to wait for at least 15 minutes to avoid overriding.
- 1. Use the **Payment Dispatch** page to manually send selected payments to the bank from the Financial Gateway.
- 2. Enter or select your **Business Unit**.
- 3. Use the default value "Awaiting Dispatch" in the **Dispatch Status** field.
- 4. You may enter additional search criteria like **Bank Details** or **Source System** or **Payee Name** or **Payment Method**.

- 5. Enter the desired information into the **From Date** field.
- 6. Select Search.
- 7. In the **Payment Totals** tab, you can verify the total payments and amounts.
- 8. In the **Payments** tab, you can see the details about bank detail, payee details and payee bank details.
- 9. Select the **Addenda Information** icon to access the Addenda page, which you use to add additional instructions for the specified payment. Instructions here will appear within the actual payment file.
- 10. Select the **Transfer to Source** icon to access the source application to view detailed information about the specified transaction.
- 11. Select the **Review Payment Details** icon to access the Review Payment Details page to view the payment progress, events, and detailed information on the transaction.
- 12. **Select** the payments or the **Select All** link to select all payments.
- 13. Note: You can place the payment on Hold if the payment dispatch status is "Awaiting Dispatch". To make a payemnt on hold, select the payment, then select Flag for Hold. Also, select the Payment Notes icon to add and view comments about the specified payment. This is useful for such things as describing the reason transactions are in hold status.
- 14. Select **Dispatch Settlements**.

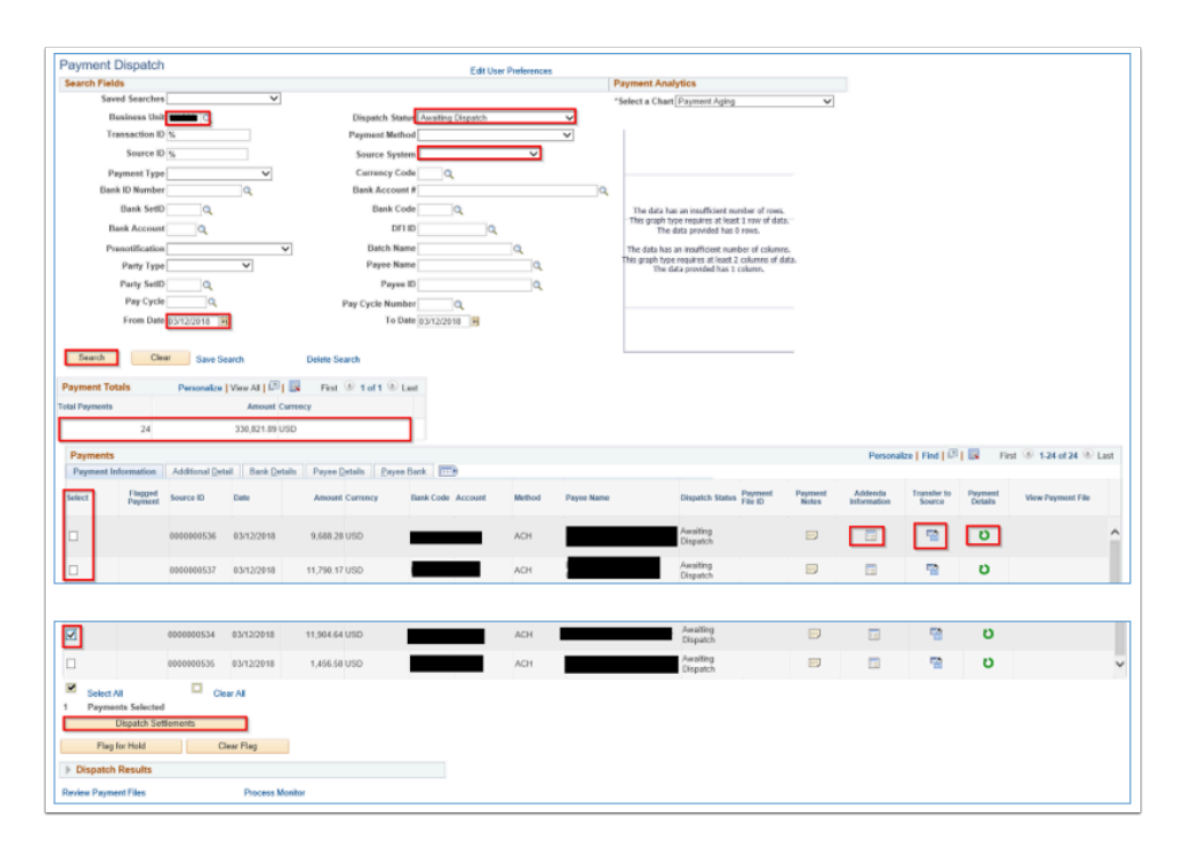

- 15. Use the **Payment Confirmation** page to verify the payment details.
- 16. Select **OK**.

|   | 0000000526 | 03/12/2018 | Payment Confirmation                                                      |      |
|---|------------|------------|---------------------------------------------------------------------------|------|
|   | 000000527  | 03/12/2018 | You have selected 1 payment(s) to be paid.                                | ne   |
|   | 0000000528 | 03/12/2018 |                                                                           |      |
| - | 0000000529 | 03/12/2018 | Totals Personalize   Find   Lan   Last                                    |      |
| _ |            |            | Total Payments Amount Currency                                            |      |
|   | 0000000530 | 03/12/2018 | 1 11,904.64 USD                                                           |      |
|   | 0000000531 | 03/12/2018 | Payment Confirmation Details Personalize   Find   💷   🔣 First 🛞 1 of 1 🛞  | Last |
| 1 | 0000000532 | 03/12/2018 | Payment Information Bank Details Payee Details                            |      |
|   |            |            | Source ID Transaction ID Unit Date Amount Currency Method Dispatch Status |      |
|   | 0000000533 | 03/12/2018 | 0000000534 AP0000003517 03/12/2018 11,904.64 USD ACH Awaiting Dispatch    |      |
| Z | 0000000534 | 03/12/2018 |                                                                           |      |
| 3 | 0000000535 | 03/12/2018 |                                                                           |      |
|   |            |            |                                                                           |      |

- 17. You must enter the password for your user ID to continue.
- 18. Select **Continue**.
- 19. Use the **Payment Dispatch Results** page to view details of a particular payment dispatch.
- 20. Notice the **Process Instance** number appears. This number helps you identify the process you have run when you check the status.

|            | 0000000528                              | 03/12/2018   | 3,532.34 USD  | Amilia                                                                                  | <u></u>  | U |
|------------|-----------------------------------------|--------------|---------------|-----------------------------------------------------------------------------------------|----------|---|
| -          |                                         | 0.040.000.00 |               | Payment Dispatch Results                                                                |          |   |
| U          | 0000000529                              | 03/12/2018   | 812.00 USD    |                                                                                         |          | 0 |
|            | 000000530                               | 03/12/2018   | 3,644.32 USD  | Process Instance 381568 Process Run Matus Success Run Control ID 947 Server Name PSUINX | <u></u>  | U |
| 0          | 000000531                               | 03/12/2018   | 4,110.16 USD  | Request Date/Time 02/12/19 12:52:17PM                                                   | <b>1</b> | U |
|            | 000000000000000000000000000000000000000 | 03/13/30.60  | 23 284 23 100 | Payment Dispatch Details Personalize   Find   View All   (29) 🔜 First 🛞 1 of 1 🛞 Last   | =        | 0 |
| L          | 0000000532                              | 03/12/2010   | 62,600.63 USD | Payment File ID File Status # of Payments Bank SetID Bank Code Layout                   |          | • |
|            | 000000533                               | 03/12/2018   | 509.48 USD    | 00000905 Sent to Bank 1 WACTC KYBNK PPD                                                 | <u></u>  | U |
| 2          | 000000534                               | 03/12/2018   | 11,904.64 USD | Refresh                                                                                 | <b>1</b> | U |
|            | 000000535                               | 03/12/2018   | 1.455.581150  | -                                                                                       |          | D |
|            |                                         | 0.0 1202010  | 1,439.33 0.00 | 4<br>                                                                                   |          | - |
| Select All | Clea                                    | r All        |               |                                                                                         |          |   |

- 21. The initial status of the dispatch process is "Queued". Select **Refresh** until the payment files appear in the **Payment Dispatch Details** grid.
- 22. After you see Process Run Status = "Success", the process is finished. If the process is not finished, continue to select Refresh until the status is "Success". Note: If the Process Run Status is "Error" or "File Status" is Error, then go to step 26 to see the details about error.
- 23. You will also see **File Status** = "Completed/Sent to Bank".
- 24. You may select the **Payment File Content** icon to see the details of payment file.
- 25. Select **Return** to go back to Payment Dispatch page.

| 11001205100110/ 32                                          | r uyment metriot    | ×                                            |                                                                                         |              |                       |                    |       |
|-------------------------------------------------------------|---------------------|----------------------------------------------|-----------------------------------------------------------------------------------------|--------------|-----------------------|--------------------|-------|
| Source ID %                                                 | Source System       | s 🗸 🗸                                        |                                                                                         |              |                       |                    |       |
| Payment Type                                                | Currency Code       | •Q                                           |                                                                                         |              |                       |                    |       |
| Bank ID Number Q                                            | Bank Account a      | ¢Q                                           |                                                                                         |              |                       |                    |       |
| Bank SetID Q                                                | Bank Code           | aa                                           | The data has an insufficient number of rows.                                            |              |                       |                    |       |
| Bank Account                                                | DFI                 | QQ                                           | This graph type requires at least 1 row of data.<br>The data provided has 0 rows.       |              |                       |                    |       |
| Prenotification V                                           | Batch Name          | a,                                           | The data has an insufficient number of columns.                                         |              |                       |                    |       |
| Party Type                                                  | Payee Name          | Q                                            | This graph type requires at least 2 columns of data.<br>The data provided has 1 column. |              |                       |                    |       |
| Party SetID                                                 | Payee II            | Q.                                           |                                                                                         |              |                       |                    |       |
| Pay Cycle Q                                                 | Pay Cycle Numbe     | ۲ <u> </u>                                   |                                                                                         |              |                       |                    |       |
| From Date 02/12/2019                                        | To Da               | Payment Dispatch Results                     |                                                                                         | ×            |                       |                    |       |
| Search Clear Seve Search                                    | Delete Search       | Process Instance 381577                      | Process Run Status Success With Warning                                                 | Help         |                       |                    |       |
| Payment Totals Personalize   View All   622   Ex            | rist @ 10f1 @ L     | Run Control ID 949                           | Server Name PSUNX                                                                       |              |                       |                    |       |
| Total Payments Amount Carrence                              | Y                   | Payment Dispatch Details Personalize   F     | ind I View All [2]   R First @ 1 of 1 @ Last                                            |              |                       |                    |       |
| 1 101.00 USD                                                |                     | Daument File ID File Status # of Dauments Ro | wik Setti) Bank Code Lawout                                                             |              |                       |                    |       |
| Payments                                                    |                     |                                              | an see one cayon                                                                        | Pe           | rsonalize   Find      | 💷 j 💷              | First |
| Payment Information Additional Detail Bank Details          | Payee Details Payee | 00000987 Error 1 W                           | ACTC PPD                                                                                |              |                       |                    |       |
| Select Flagged Source ID Date                               | Amount Currency     | Refresh Return                               |                                                                                         | nda<br>ation | Transfer to<br>Source | Payment<br>Details | Vie   |
| ☑ 000000001 02/12/2019                                      | 101.00 USD          |                                              |                                                                                         | a a          | <b>1</b>              | υ                  |       |
| Select All Clear All Payments Selected Dispatch Settlements |                     |                                              |                                                                                         |              |                       |                    |       |

26. From the **Dispatch Results** page, you may select **Results** to see Payment file details.

| Dispatch            | Results    | Personalize   View All   Prist 1-2 of 2 |         |         |  |
|---------------------|------------|-----------------------------------------|---------|---------|--|
| Process<br>Instance | Run Status | Request Date/Time                       |         |         |  |
| 381569              | Success    | 02/12/2019 3:17:07PM                    | Refresh | Results |  |
| 381568              | Success    | 02/12/2019 12:52:17PM                   | Refresh | Results |  |

27. If **Process Run Status** is "Warning/Error" and **File Status** is "Error" then select the **Payment File Contents** icon to open the **Payment File Inquiry** page.

|                | AUCTION IN M                      | r øyment metno             | ×                                                          |                                                                                         |              |                       |                    |       |
|----------------|-----------------------------------|----------------------------|------------------------------------------------------------|-----------------------------------------------------------------------------------------|--------------|-----------------------|--------------------|-------|
| 5              | Source ID %                       | Source System              | n 🗸 🗸                                                      |                                                                                         |              |                       |                    |       |
| Paym           | nent Type 🗸 🗸                     | Currency Cod               | •Q                                                         |                                                                                         |              |                       |                    |       |
| Bank ID        | D Number                          | Bank Account               | ۶ <u> </u>                                                 |                                                                                         |              |                       |                    |       |
| Bi             | ank SetID                         | Bank Cod                   | •Q                                                         | The data has an insufficient number of rows.                                            |              |                       |                    |       |
| Bank           | k Account                         | DFI II                     | Q.                                                         | This graph type requires at least 1 row of data.<br>The data provided has 0 rows.       |              |                       |                    |       |
| Preno          | otification                       | V Batch Nam                | •Q                                                         | The data has an insufficient number of columns.                                         |              |                       |                    |       |
| P              | Party Type                        | Payee Nam                  | •Q                                                         | This graph type requires at least 2 columns of data.<br>The data provided has 1 column. |              |                       |                    |       |
| Pa             | arty SetID                        | Payee II                   | ٩.                                                         |                                                                                         |              |                       |                    |       |
| F              | Pay Cycle                         | Pay Cycle Numbe            | ۲ <u> </u>                                                 |                                                                                         |              |                       |                    |       |
| F              | rom Date 02/12/2019               | To Da                      | Payment Dispatch Results                                   |                                                                                         | ×            |                       |                    |       |
|                |                                   |                            |                                                            |                                                                                         | Help         |                       |                    |       |
| Search         | Clear Save Search                 | Delete Search              | Process Instance 381577                                    | Process Run Status Success With                                                         |              |                       |                    |       |
| Payment Totals | E Demonstre   View All   3        | 1 - Ent (0 1 of 1 (0 )     |                                                            | Warning                                                                                 |              |                       |                    |       |
| Total Dayments | Amount                            |                            | Run Control ID 949<br>Populate Date/Time, 02/12/19, 4-11-1 | Server Name PSUNX                                                                       |              |                       |                    |       |
| rour roprocess |                                   | uan                        | Payment Dispatch Details Personalize   F                   | ind   View All   🕮   🔜 🛛 First 🚳 1 of 1 🛞 Last                                          |              |                       |                    |       |
|                | 1 101.00                          | USD                        | Payment File ID File Status # of Payments B                | wik SettD Bank Code Lawout                                                              |              |                       |                    |       |
| Payments       |                                   |                            |                                                            |                                                                                         | P            | ersonalize   Find     | 💷 j 🔜 👘            | First |
| Payment Infor  | rmation Additional Detail Bank De | etails Payee Details Payee | 00000987 Error 1 W                                         | ACTC PPD                                                                                |              |                       |                    |       |
| Select         | Flagged Source ID Date            | Amount Currency            | Refresh Return                                             |                                                                                         | nda<br>ation | Transfer to<br>Source | Payment<br>Details | Vie   |
| Z              | 000000001 02/12/2019              | 101.00 USD                 |                                                            |                                                                                         |              | -                     | U                  |       |
| Select All     | Clear All                         |                            |                                                            |                                                                                         |              |                       |                    |       |
| 1 Payments     | s Selected                        |                            |                                                            |                                                                                         |              |                       |                    |       |
| Dis            | spatch Settlements                |                            |                                                            |                                                                                         |              |                       |                    |       |
|                |                                   |                            |                                                            |                                                                                         |              |                       |                    |       |

| earch File | es .          |               |           |             |                  |                        |                         |          |         |             |  |
|------------|---------------|---------------|-----------|-------------|------------------|------------------------|-------------------------|----------|---------|-------------|--|
|            | Bank Setl     | D             | Q         | Bank Cod    | e                | Q                      | Layout                  | Q        |         |             |  |
|            | Transaction I | D             | Q         | File I      | D 00000987       | 1                      | File Status             |          | `       | ~           |  |
|            | From Dat      | te 02/12/201  | 9 🙀       | To Dat      | te 02/12/201     | 19 🙀                   |                         |          |         |             |  |
| Searc      | ch            | Clear         |           |             |                  |                        |                         |          |         |             |  |
| ayment Fi  | iles          |               |           |             |                  | Personaliz             | e   Find   View All   💷 | Firs     | t 🕚 1 a | of 1 🕑 Last |  |
| Payment In | formation     | File Output I | nfo Messa | ging Info   |                  |                        |                         |          |         |             |  |
| e ID       | Bank Code     | Layout        | Status    | Output Type | # of<br>Payments | Created                | Created By              |          |         |             |  |
| 000987     |               | PPD           | Error     | File        |                  | 1 02/12/2019<br>4:11PM | CTC_SBIHARI             | <b>a</b> | < 🖪     |             |  |

- 28. Select the **View Event Log** icon to see the error.
- 29. Here the problem is related to the file directory. The file path does not exist.
- 30. Select **Return** to go back to **Payment File Inquiry** page.
- 31. After the error is fixed then you can simply select the **Recreate File** icon to recreate the file again.
- 32. Go to Step 22.

| ayme<br>Search             | File ID            | 00000987 Bank  | Code 140BA  | Layout PPD                                                                                                    |                       | Help |
|----------------------------|--------------------|----------------|-------------|----------------------------------------------------------------------------------------------------|-----------------------|------|
|                            | Events             |                |             | Personalize   Find   View All   🖄   📴                                                                                                    | irst 🕚 1-4 of 4 🕭 Las | a    |
|                            | Date Time          | User ID        | Severity    | Event Description                                                                                                    | Change Detail         |      |
| 9                          | • 02/12/19 4:11:34 | PM CTC_SBIHARI | Information | Payment File Scheduled to be Created.                                                                                                    |                       | ^    |
| Paymei<br>Paymei<br>ile ID | 02/12/19 4:11:36   | PM CTC_SBIHARI | Error       | Open of<br>file /FSOUT/I-201_ACH/WA140/BofA/Data/WA140_E<br>failed: No such file or directory. (2,633)<br>PMT_DISPATCH.FRMT100.GBL.default.1900-01-<br>01.Step03.OnExecute PCPC:8079 Statement:116 | 30FA_ACH_00000987_15  |      |
| 000987                     | • 02/12/19 4:11:36 | PM CTC_SBIHARI | Information | Payment File Formatted                                                                                                    |                       | ~    |
| ispatch F                  |                    |                |             |                                                                                                    |                       |      |

#### 33. Process complete.

## **Video Tutorial**

The video below demonstrates the process actions described in the steps listed above. There is no audio included with this video. Select the play button to start the video.

RECORDING COMING SOON!

## Video Tutorial Via Panopto

View the external link to Process ACH/EFT Payment Dispatches. This link will open in a new tab/window.